# VERÄNDERN VON ATTRIBUTWERTEN DURCH METHODENAUFRUFEN

Aus den vorherigen Stunden kennst du bereits die Objekt- und Klassenkarten. Wir möchten nun im Folgenden üben, ein Objekt **genau nach Vorgabe** zu verändern.

Als Vorgabe ist eine Objektkarte gegeben. Diese beinhaltet wie bereits bekannt alle Attribute eines Objekts mit Attributwerten. Somit können wir sämtliche Informationen bezüglich Aussehen eines Objektes aus der Objektkarte auslesen.

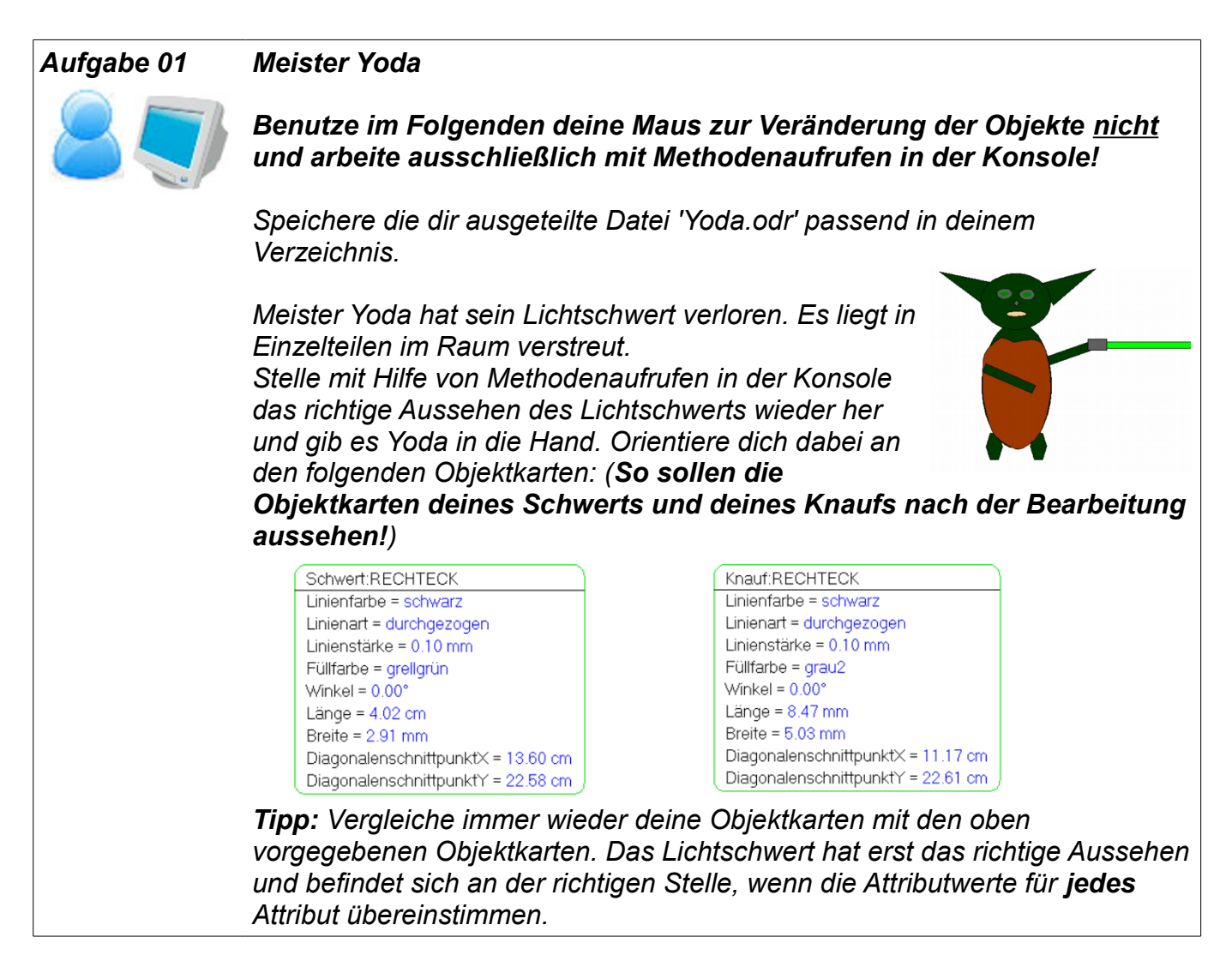

Wir können nun entsprechend einer vorhandenen Objektkarte ein Objekt gestalten. Doch auch der umgekehrte Weg ist möglich. Um eine Objektkarte zu einem vorhandenen Objekt zu zeichnen, muss man alle Attribute dieses Objekts

zeichnen, muss man alle Attribute dieses Objekts kennen. Diese erfahren wir aus der Klassenkarte. Die Attributwerte können wir aus der Zeichnung entnehmen. RECHTECK Linienfarbe Linienart Linienstärke Füllfarbe Winkel Länge Breite DiagonalenschnittpunktX DiagonalenschnittpunktY

### Aufgabe **02** Objektkarte

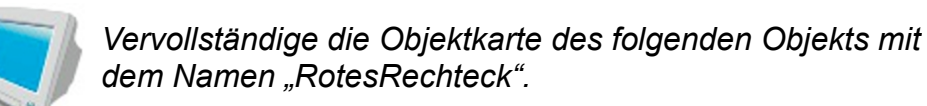

Falls du nicht mehr weißt, wie eine Objektkarte aussieht, sieh im Skript nach!

Die fehlenden Attributwerte kannst du direkt aus der Zeichnung ablesen bzw. abmessen.

Linienfarbe = Linienart = Linienstärke = Füllfarbe = Winkel = Länge = Breite = DiagonalenschnittpunktX = 11 cm DiagonalenschnittpunktY = 20 cm

## GRUPPIERUNGEN

Wie du vielleicht schon bemerkt hast, gibt es in "ObjectDraw" gibt es die Möglichkeit, Zeichenelemente zu *gruppieren*.

Um Elemente zu gruppieren, ziehe um die gewünschten Elemente einen Rahmen und klicke mit der rechten Maustaste. Im erscheinenden Kontextmenü wählst du nun die Option '**Gruppieren**'. Einer bereits bestehenden Gruppierung kannst du im Objektbaum – ähnlich wie den einzelnen Objekten – einen Namen zuweisen. Dafür nimmt zur besseren Verständlichkeit sogenannte \_\_\_\_\_\_, d.h. Namen, die eindeutig aussagen, was die Elemente darstellen.

#### Beispiel:

Ein Gruppierung, die mit ihren einzelnen Elementen ein Strichmännchen darstellt, nennen wir 'Strichmaennchen'. Auch die einzelnen Körperteile sind entsprechend benannt (siehe Objektbaum).

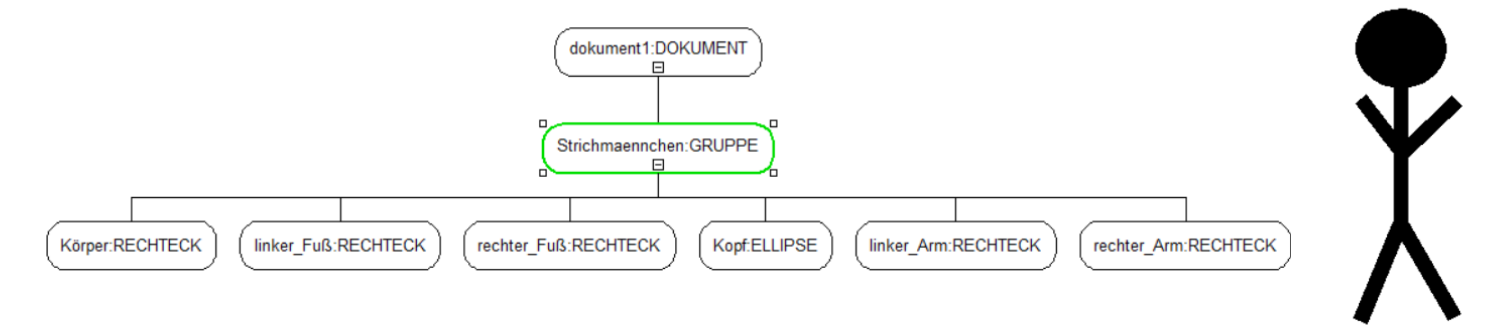

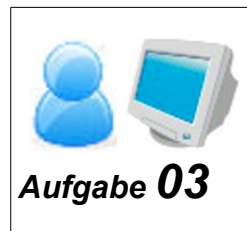

### Gruppierung

*Gruppiere Yoda mit all seinen Elementen und gib dieser Gruppierung einen sprechenden Namen.* 

Verschiebe anschließend durch einen Methodenaufruf in der Konsole Yoda um 30cm in x-Richtung und um 10cm in y-Richtung. Auch das Kopieren von Elementen funktioniert mittels Methodenaufrufen. Jedes Objekt hat dazu die Methode kopieren(). Diese erstellt jedoch nur intern eine Kopie des Objekts. Um dieses sichtbar zu machen, muss man zusätzlich die Methode einfügen() des Dokuments aufrufen.

Beispiel:

| Yoda.kopieren()      | ightarrow erstellt eine interne Kopie von Yoda                 |
|----------------------|----------------------------------------------------------------|
| dokument1.einfügen() | ightarrow macht die Kopie von Yoda im Zeichenfenster zum Doku- |
|                      | ment mit Dateiname 'dokument1' sichtbar                        |

| Aufgabe <b>04</b> | Gruppierung                                                                                                    | - |
|-------------------|----------------------------------------------------------------------------------------------------|---|
|                   | Yoda soll nun von einigen Droiden verfolgt werden.<br>Erstelle dazu einen Droiden und gruppiere seine<br>Einzelteile. Vergiss nicht, der Gruppierung und auch den<br>Einzelteilen des Droiden einen <b>sprechenden Namen</b> zu<br>geben. | - |
|                   | Kopiere anschließend durch einen entsprechenden<br>Methodenaufruf in der Konsole deinen Droiden und<br>erstelle weitere Droiden.                                                                                                    |   |